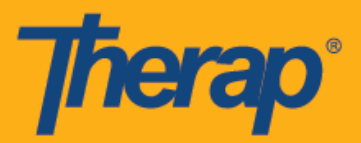

## Android उपकरणहरूका लागि स्वयम् चेक-इनको कार्यतालिका

यदि प्रदायकको लागि Mobile Scheduling (मोबाइल कार्यतालिका) सक्रिय गरिएको छ भने प्रयोगकर्ताहरूले आफ्नो Dashboard (ड्याशबोर्ड) बाट Scheduling (कार्यतालिका) मोड्युलमा **Self Check-In (स्वयम् चेक-इन)** विकल्प पहुँच गर्न सक्षम हुनेछन्। Self Check-In (स्वयम् चेक-इन) कार्यतालिकाहरू त्यस्ता सेवाहरूका लागि मात्र सिर्जना गर्न सकिन्छ जसलाई Provider Setup (प्रदायक सेटअप) पृष्ठमा Admin (प्रशासक) ट्याब अन्तर्गत Scheduling (कार्यतालिका) मा <u>Self Check-In-Able Service (स्वयम् चेक-इन गर्न सकिने</u> <u>सेवा)</u>क्षेत्रमा चयन गरिएको छ र Staff Setup (कर्मचारी सेटअप) पृष्ठको <u>Service Description/Code (सेवा</u> विवरण/कोड) क्षेत्रको लागि पनि थप गरिएको छ

एन्ड्रोइड उपकरणहरुमा मोबाइल एप्लिकेसनहरू इन्स्टल गर्न र चलाउनका लागि एन्ड्रोइड 5.0 (ललीपप) न्यूनतम संचालन प्रणाली हो।

- स्वयम् चेक-इन कार्यतालिकाको लागि सिर्जना गर्नुहोस् र चेक इन गर्नुहोस्
- स्वयम् चेक-इन कार्यतालिकाको लागि चेक आउट गर्नुहोस्

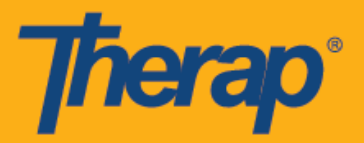

## स्वयम् चेक-इन कार्यतालिकाको लागि सिर्जना गर्नुहोस् र चेक इन गर्नुहोस्

1. Login (लग इन) पृष्ठमा, <u>Login Name (लग इन नाम)</u>, <u>Password (पासवर्ड)</u>, र <u>Provider Code</u> (प्रदायकको कोड) प्रविष्ट गर्नुहोस्।

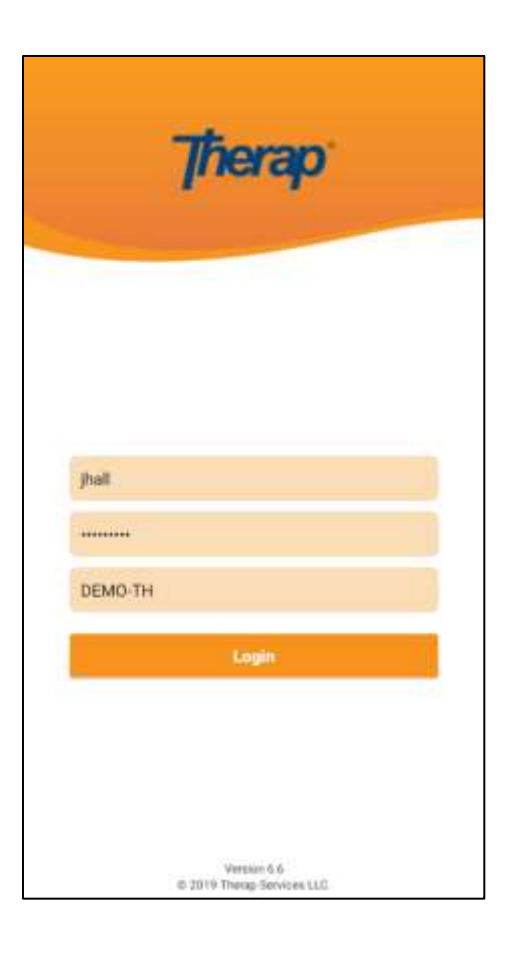

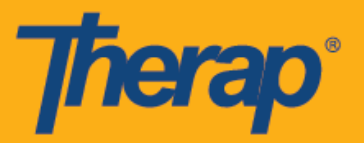

2. आफ्नो Dashboard (ड्याशबोर्ड) बाट Scheduling (कार्यतालिका)/EVV विकल्प चयन गर्नुहोस्।

| T-Log                     |   |
|---------------------------|---|
|                           | > |
| ISP Data                  | > |
| MAR                       | > |
| Scheduling/EVV            | > |
| Offline EVV Configuration | > |
| Password Reset            | > |

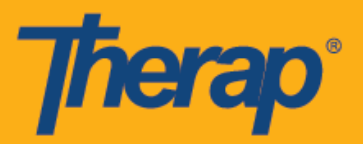

3. Self Check-In (स्वयम् चेक-इन) कार्यतालिका पृष्ठ खोल्नका लागि Self Check-In (स्वयम् चेक-इन) लिंकमा क्लिक गर्नुहोस्।

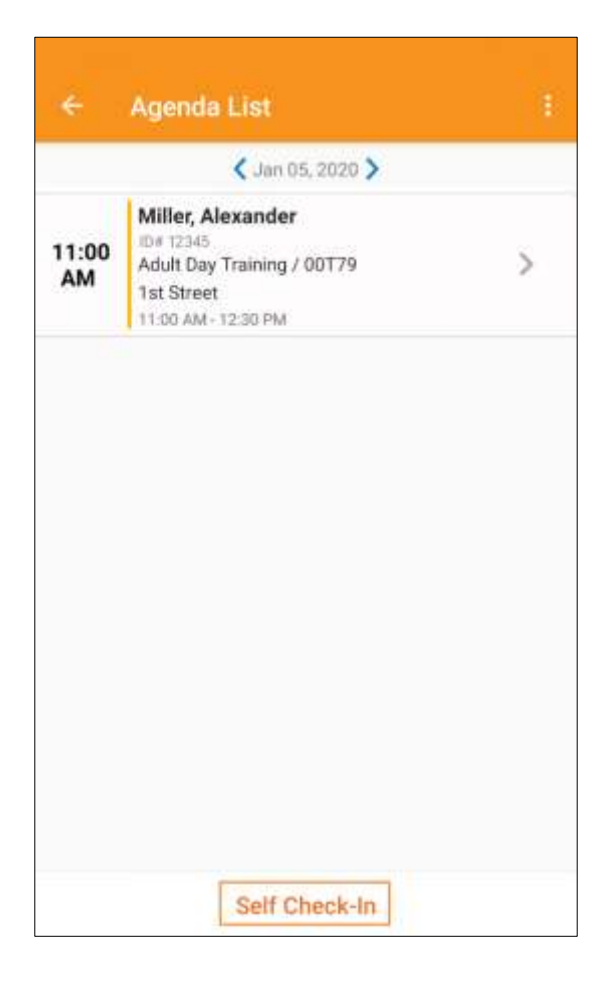

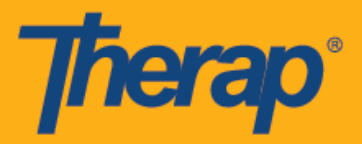

4. Self Check-In (स्वयम् चेक-इन) कार्यतालिकाहरूमा, <u>Start Date (सुरु मिति)</u> क्षेत्रको मिति र समय प्रयोगकर्ताले स्लटको लागि चेक इन गर्दाको मिति र समय हुनेछ। सुरुमा, स्लट अवधि Provider Setup (प्रदायक सेटअप) पृष्ठमा चयन गरिएको Default Slot Duration (पूर्वनिर्धारित स्लट अवधि) मा आधारित हुनेछ (अर्थात् 15 मिनेट, 30 मिनेट, 45 मिनेट, 1 घण्टा वा 2 घण्टा) र <u>End Date (अन्तिम मिति)</u> क्षेत्र सोही अनुसार राखिनेछ। प्रयोगकर्ताले <u>Individual (व्यक्तिगत)</u>, <u>Program (कार्याक्रम)</u>, र <u>Service (सेवा)</u> क्षेत्र प्रविष्ट गर्न सक्नेछन्, यद्यपि <u>Staff (कर्मचारी)</u> क्षेत्र स्वत: सिर्जना हुनेछ। <u>Billable (बिल गर्न योग्य)</u> क्षेत्र स्वत: Yes(हुन्छ) मा चयन हुन्छ, तर आवश्यक परेमा No(हुँदैन) मा परिवर्तन गर्न सकिन्छ।

| STAFF THE 2                                                                                                    | ONE-USZEASTERN                                            |
|----------------------------------------------------------------------------------------------------|-----------------------------------------------------------|
| and the second second sec | one, concerning a cont                                    |
| Start Date                                                                                                    | 01/05/2020 01:00 PM                                       |
| Schedule Type                                                                                                    | Individual                                                |
| individual                                                                                                    | Alexander Miller 📏                                        |
| Program                                                                                                    | Tut Street (Group Home) 🗦                                 |
| Service Personal Care A                                                                                                    | Sasutance / T1019, [Day: 1.0 ><br>Unita, Week: 1.0 Unita] |
| Staff James Ramos, I                                                                                                    | Direct Support Professional                               |
| Billable                                                                                                    | • Yes 🔿 No                                                |
|                                                                                                    |                                                           |

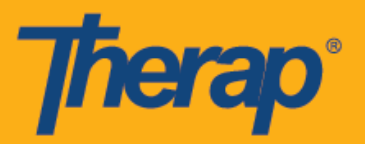

सेवा पृष्ठका सेवाहरू निम्न स्थितिहरूमा आधारित रहेर राखिनेछन्:

- Provider Setup (प्रदायक सेटअप)पृष्ठमा <u>Self Check-In-Able Service (स्वयम् चेक-इन गर्न मिल्ने)</u> क्षेत्रको लागि Service (सेवा) थपिन आवश्यक छ।
- Staff Setup (कर्मचारी सेटअप)पृष्ठमा <u>Service Description/Code (सेवा विवरण/कोड</u>) क्षेत्रको लागि Service (सेवा) थपिन आवश्यक छ।
- उक्त सेवा, व्यक्ति वा कार्यक्रमको लागि Service Authorization (सेवा प्रमाणीकरण) स्वीकृत स्थितिमा उपलब्ध हुनुपर्छ।

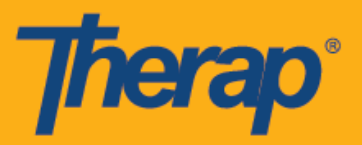

5. आवश्यक जानकारी प्रविष्ट गरेपछि 'Check-In' (चेक-इन) पृष्ठमा जानका लागि Next (अर्को) बटनमा क्लिक गर्नुहोस्। Check-In (चेक इन) पृष्ठमा, प्रयोगकर्ताहरूले आफ्नो हालको स्थानलाई राम्रोसँग वर्णन गर्ने ठेगाना चयन गर्न सक्नेछन् र टिप्पणीहरू प्रविष्ट गर्न सक्छन्। चेक-इन र चेक-आउटको बेलामा ठेगानाका तत्वहरूलाई अल्पविराम प्रयोग गरेर टुक्राइएको छ र Street 1 (मार्ग 1), Street 2 (मार्ग 2) (यदि उपलब्ध भएमा), City State (सहर राज्य), Zip code (जिप कोड), Country (राष्ट्र) को रूपमा प्रदर्शन गरिएको छ।

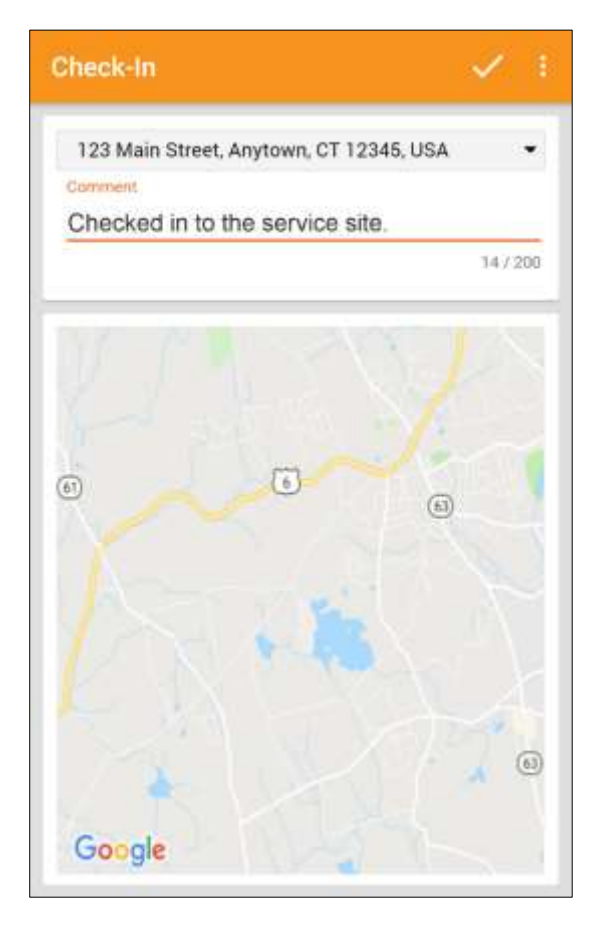

6. चेक-इन पूरा भएपछि प्रयोगकर्ताहरूले सफल भयो भन्ने सन्देश प्राप्त गर्नेछन्।

Check-In has been successful OK

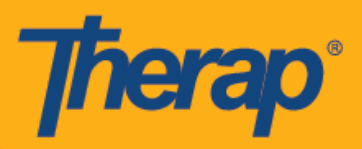

7. कार्यतालिका स्लटको लागि चेक-इन पूरा भएपछि Agenda Record (एजेन्डा रेकर्ड) पृष्ठ निम्नानुसार देखा पर्नेछ।

| ÷                | Agenda List                                                                                       | TODAY 🗄 | +                                                                                                    | Agenda Record<br>Jan 05, 2020             |       |
|------------------|---------------------------------------------------------------------------------------------------|---------|----------------------------------------------------------------------------------------------------|-------------------------------------------|-------|
| < Jan 05, 2020 > |                                                                                                   |         | Alexander Miller                                                                                                    |                                           |       |
| 11:00<br>AM      | Miller, Alexander<br>ID# 12345<br>Adult Day Training / 00779<br>1st Street<br>11:00 AM - 12:30 PM | >       | ID# 12345<br>01:00 PM - Not Checked Out<br>SCH-DEMO-HCV4NETZWSTLA<br>Service: Personal Care Assistance / T1019<br>Program: 1st Street<br>Billable: Yes<br>Self Checked-In: Yes |                                           | 0     |
| -                |                                                                                                   |         | Check-In (Mobile)                                                                                                    |                                           |       |
|                  |                                                                                                   |         | Time                                                                                                    | 01/05/2020 01:0                           | 00 PM |
|                  |                                                                                                   |         | Locat                                                                                                    | ion 123 Main Street, Anytown, CT 12345, 1 | < ABL |
|                  |                                                                                                   |         | Comr                                                                                                    | nent<br>ked in to the service site.       |       |
|                  |                                                                                                   |         | Check-                                                                                                    | Out                                       |       |
|                  |                                                                                                   |         |                                                                                                    | Check-Out                                 |       |
|                  |                                                                                                   |         | Comment                                                                                                    |                                           |       |
|                  |                                                                                                   |         |                                                                                                    | Add a comment                             |       |
|                  |                                                                                                   |         | Verifica                                                                                                    | stion                                     |       |
| Self Check-In    |                                                                                                   | Verify  |                                                                                                    |                                           |       |

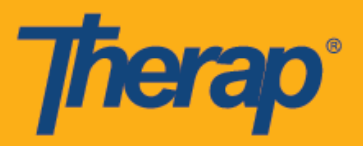

## स्वयम् चेक-इन कार्यतालिकाको लागि चेक आउट गर्नुहोस्

1. प्रयोगकर्ताले Agenda List (कार्यतालिका) स्लटको लागि चेक इन गरे पश्चात् Check-Out (चेक-आउट) लिंक सक्षम हुनेछ। अब प्रयोगकर्ताले Check Out (चेक आउट) पृष्ठमा निर्देशित हुनका लागि कार्यतालिका स्लट स्वाइप गर्न सक्नुहुन्छ।

| 🗸 Jan 01                                                     | 5, 2020 > |           |
|--------------------------------------------------------------|-----------|-----------|
| Alexander<br>Care Assistance / T1019<br>t<br>Not Checked Out | >         | Check-Out |
|                                                              |           |           |
|                                                              |           |           |
|                                                              |           |           |
|                                                              |           |           |
|                                                              |           |           |
|                                                              |           |           |
|                                                              |           |           |
|                                                              |           |           |

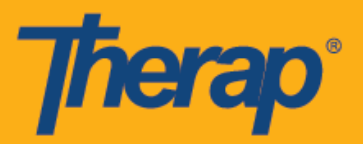

2. चेक आउट गर्दा, प्रयोगकर्ताहरूले आफ्नो हालको स्थानलाई राम्रोसँग वर्णन गर्ने ठेगाना चयन गर्न सक्नेछन् र टिप्पणीहरू प्रविष्ट गर्न सक्छन्। स्थानहरू प्रविष्ट गर्दा, स्थान सही ढंगले पत्ता लगाउनका लागि तपाईंले प्रयोग गरिरहेको यन्त्रको' Location Mode' (स्थान मोड) सेटिङमा High Accuracy (उच्च सटिकता) चयन गरिएको छ भन्ने सुनिश्चित गर्नुहोस्।

| Check-Out                         |          |
|-----------------------------------|----------|
| 123 Main Street, Anytown, CT 1234 | 5, USA 🔻 |
| Travel Distance (Miles)           |          |
| 10                                |          |
| Comment                           |          |
| Checking out.                     |          |
|                                   | 13/200   |
| 6                                 | 0        |
| Google                            | 6        |

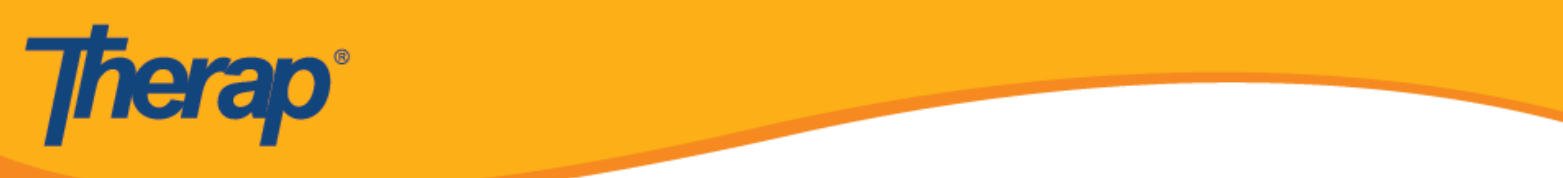

3. चेक-इन र चेक-आउट पूरा भएपछि 'Agenda Record' (एजेन्डा रेकर्ड) पृष्ठ निम्नानुसार देखा पर्नेछ।

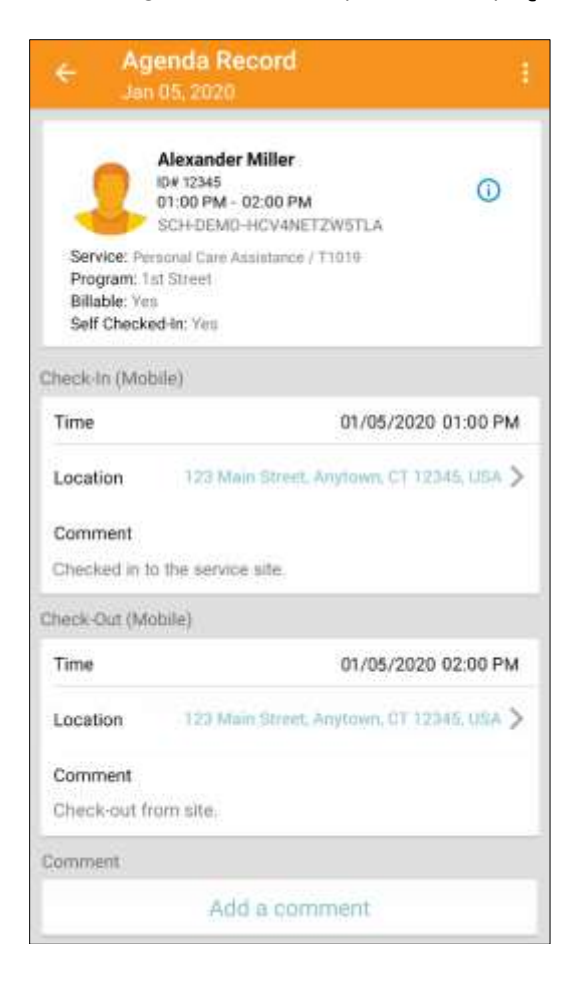

4. 'Agenda Record' (एजेन्डा रेकर्ड) पृष्ठले **निर्धारित** स्लटको अन्तिम मितिमा आएको परिवर्तन प्रदर्शन गर्नेछ।

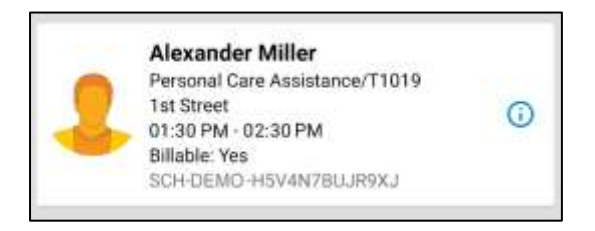